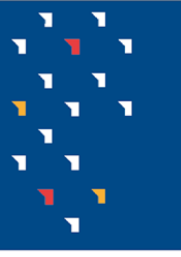

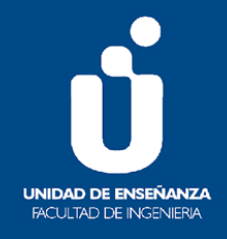

# Publicación de calificaciones en el EVA

# Cómo agregar al EVA una actividad de evaluación y su calificación a pesar de ser realizada fuera de la plataforma

En este tutorial mostraremos cómo incorporar en el espacio "Calificaciones" una actividad desarrollada fuera del EVA, y publicar sus calificaciones o resultados (por ejemplo: un parcial presencial, un oral realizado vía sistemas de videoconferencia u otros). Es importante destacar que para poder asignar la calificación al estudiante de esta forma, debe estar matriculado en el curso de EVA.

El objetivo del uso de la herramienta "Calificaciones" del EVA es que la **publicación de notas** se realice **de manera individualizada** evitando hacer públicos el nombre completo, cédula de identidad y calificación de cada estudiante.

El espacio "**Calificaciones**" de cada curso en EVA muestra las actividades configuradas con calificación, y que una vez entregan los estudiantes y son evaluadas - automáticamente o por los docentes - tienen calificaciones asociadas.

Incorporar la actividad de evaluación y sus calificaciones puede hacerse de dos maneras:

- 1. **Manualmente**: Agregando la actividad en el espacio "Calificaciones", y luego asignando la calificación a cada estudiante directamente en el EVA. <u>Esto es recomendable en el caso</u> de cursos con pocos estudiantes.
- 2. **Mediante archivo**: Agregando la actividad y la calificación en el espacio "Calificaciones" a través de un archivo. *Esto es recomendable en el caso de cursos masivos.*

A continuación se presentan las indicaciones para ambas formas de incorporación.

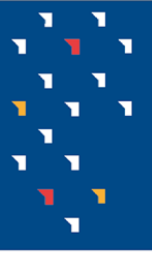

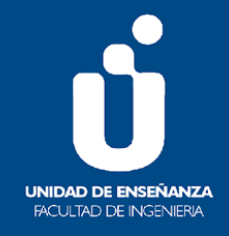

# 1. Pasos para agregar la actividad y asignar la calificación manualmente

En este caso todo el proceso se realiza directamente en el EVA.

Para agregar la actividad el docente debe:

- 1) Ingresar en el EVA de la unidad curricular (UC)
- 2) En el menú a la izquierda, pulsar "Configuración calificaciones" (1) (Ver figura 1)

| 📽 Administración 🛛 🖃         |                  |
|------------------------------|------------------|
| v Administración del surse   | (8) Novedades    |
| Authinistración del curso    |                  |
| 🔅 Editar ajustes             | Tema 1           |
| 🖋 Activar edición            |                  |
| > Usuarios                   | 🚯 Tarea 1        |
| 🛔 Darme de baja en           | Custienede 1     |
| Calificaciones2021           |                  |
| ▼ Filtros                    | Tema 2           |
| > Informes                   |                  |
| Configuración Calificaciones | 🚯 Tarea 2        |
| 🕼 Copia de seguridad         |                  |
| 1 Restaurar                  | 😑 Cuestionario 2 |
| 1 Importar                   | -                |
| ← Reiniciar                  | Tema 3           |
| > Banco de preguntas         |                  |
|                              | Tema 4           |
|                              |                  |

Figura 1: Configuración de Calificaciones

3) En la pantalla que aparece, pulsar el botón "Añadir ítem de calificación" (2) (Ver figura 2)

| Configuración Calificaciones                                                  |                     |          |  |  |  |  |  |
|-------------------------------------------------------------------------------|---------------------|----------|--|--|--|--|--|
| Nombre                                                                        | Calificación máxima | Acciones |  |  |  |  |  |
| Calificaciones: Editar                                                        |                     | Editar 👻 |  |  |  |  |  |
| 1 👩 Tarea 1                                                                   | 12,00               | Editar 👻 |  |  |  |  |  |
| 1 🔞 Tarea 2                                                                   | 12,00               | Editar 👻 |  |  |  |  |  |
| 1 👩 Tarea 3                                                                   | 12,00               | Editar 👻 |  |  |  |  |  |
| 1 😑 Cuestionario 1                                                            | 12,00               | Editar 👻 |  |  |  |  |  |
| $\bar{\mathcal{K}}$ Total del curso Media ponderada simple de calificaciones. | 12,00               | Editar 🝷 |  |  |  |  |  |
| Guardar cambios                                                               |                     |          |  |  |  |  |  |

Figura 2: Añadir ítem de calificación - Parte 1

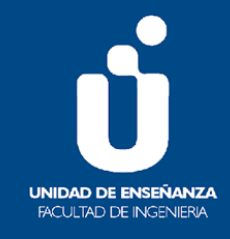

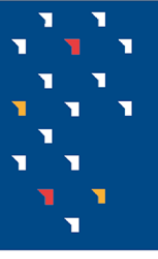

| 4) En la nueva pantalla colocar el "Nombre del ítem" (3) (Ejemplo: "Parcial 1") y la "Calificación |
|----------------------------------------------------------------------------------------------------|
| máxima" (4) (ejemplo: 12). Al finalizar pulsar el botón "Guardar cambios" (5) (Ver figura 3)       |

| <ul> <li>Ítem de calificación</li> </ul> |   |                            |
|------------------------------------------|---|----------------------------|
| Nombre del ítem                          |   | Parcial 1 3                |
| Mostrar más<br>Tipo de calificación      | 0 | Valor 🗢                    |
| Escala                                   | 0 | No usar escala 🔶           |
| Calif. máxima                            | 0 | 12,00 4                    |
| Calif. mínima                            | 0 | 0,00                       |
|                                          |   | 🗌 Ocultar 💡                |
|                                          |   | 🗌 Bloquear 💡               |
| <ul> <li>Categoría padre</li> </ul>      |   | ☐ Actuar como puntos extra |
|                                          | 5 | Guardar cambios Cancelar   |

Figura 3: Añadir ítem de calificación - Parte 2

5) Posteriormente aparecerá una pantalla con las actividades ya disponibles en el curso en EVA, incluyendo el nuevo ítem (6) (Ver Figura 4)

| Configuración Calificaciones 🗢                                                |                                               |          |
|-------------------------------------------------------------------------------|-----------------------------------------------|----------|
| onfiguración Calificaciones                                                   |                                               |          |
| ombre                                                                         | Calificación máxima                           | Acciones |
| Calificaciones: Editar                                                        |                                               | Editar 💌 |
| 🚶 💿 Tarea 1                                                                   | 12,00                                         | Editar 🝷 |
| 🕽 💿 Tarea 2                                                                   | 12,00                                         | Editar 💌 |
| 1 💿 Tarea 3                                                                   | 12,00                                         | Editar 💌 |
| 🕽 😑 Cuestionario 1                                                            | 12,00                                         | Editar 🝷 |
| 1 🗆 Parcial 1 🔓                                                               | 12,00                                         | Editar 🝷 |
| $\bar{\mathcal{K}}$ Total del curso Media ponderada simple de calificaciones. | 12,00                                         | Editar 👻 |
| suardar cambios                                                               | sarlir filem de calificación Añadir catennría |          |

Figura 4: Pantalla de Calificación con Item añadido

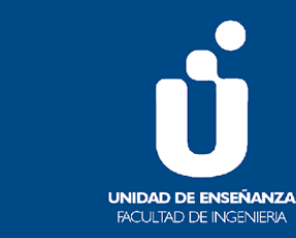

Para agregar la calificación a cada estudiante el docente debe:

6) En el menú a la izquierda, pulsar "Configuración calificaciones" (7) (ver Figura 5)

| <ul> <li>Administración del curso</li> <li>Editar ajustes</li> <li>Activar edición</li> <li>Usuarios</li> </ul> | Tema 1           |  |
|----------------------------------------------------------------------------------------------------|------------------|--|
| <ul> <li>Editar ajustes</li> <li>Activar edición</li> <li>Usuarios</li> </ul>                                   | Tema 1           |  |
| <ul><li>Activar edición</li><li>Usuarios</li></ul>                                                              |                  |  |
| > Usuarios                                                                                                    |                  |  |
|                                                                                                    | 🚯 Tarea 1        |  |
| 🛔 Darme de baja en                                                                                              | Custienste 1     |  |
| Calificaciones2021                                                                                              | Cuestionano i    |  |
| ▼ Filtros                                                                                                    | Tema 2           |  |
| > Informes                                                                                                    |                  |  |
| Configuración Calificaciones 7                                                                                  | 🚯 Tarea 2        |  |
| Copia de seguridad                                                                                              |                  |  |
| 1 Restaurar                                                                                                    | 😑 Cuestionario 2 |  |
| 1 Importar                                                                                                    | T may 0          |  |
| 🗲 Reiniciar                                                                                                    | Tema 3           |  |
| > Banco de preguntas                                                                                            |                  |  |
|                                                                                                    | Tema 4           |  |

Figura 5: Configuración de Calificaciones

y en el cuadro con la lista desplegable seleccionar "Informe del calificador" (8) (ver Figura 6)

| Configuración Calificaciones<br>Vieta<br>Informe del calificador                                                                                                    | 8                   |          |
|----------------------------------------------------------------------------------------------------|---------------------|----------|
| Informe de resultados<br>Informe general                                                                                                    | Calificación máxima | Acciones |
| Vista Simple<br>Usuario<br>Configuración<br>Austes de la calificaciones<br>Austes de la calificación del curso<br>Preferencias: Informe del calificador<br>Escalas<br>Vista<br>Letras<br>Vista<br>Editar<br>Importar<br>Archiko CSV<br>Pegar desde hoja de cálculo |                     | Editar 👻 |
|                                                                                                    | 12,00               | Editar 👻 |
|                                                                                                    | 12,00               | Editar 🝷 |
|                                                                                                    | 12,00               | Editar 👻 |
|                                                                                                    | 12,00               | Editar 👻 |
|                                                                                                    | 12,00               | Editar 🝷 |
| Total del curso<br>Media ponderada simple de calif                                                                                                    | 12,00               | Editar 👻 |

Figura 6: Box - Informe del calificador

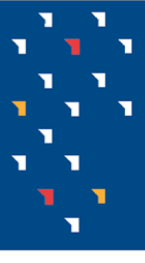

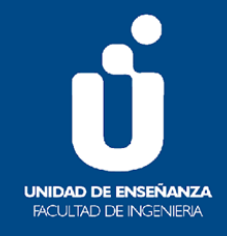

7) En el informe del calificador ubicar la actividad agregada, y pulsar sobre el lápiz a la derecha del nombre de dicha actividad (9) (Ver Figura 7)

| Informe del cali<br>Todos los participa<br>Nombre Todos A B C           | ficad<br>antes | ог<br>:9/9   | K L M N Ñ O P Q              | R S T U V          | W X Y Z       | del calificador | \$                   |                 |                                            |
|-------------------------------------------------------------------------|----------------|--------------|------------------------------|--------------------|---------------|-----------------|----------------------|-----------------|--------------------------------------------|
| Apellido(s) Todos A B C D E F G H I J K L M N Ň O P Q R S T U V W X Y Z |                |              |                              |                    |               |                 |                      |                 |                                            |
|                                                                         |                |              |                              | Calificaciones: Ed | itar—         |                 |                      | · · · ·         |                                            |
| Nombre / Apellido(s)                                                    |                | Número de ID | Dirección de correo          | 🐚 Tarea 1 🗢 🖋      | 🐚 Tarea 2 🗢 🖋 | 🚯 Tarea 3 🗢 🖋   | 🛑 Cuestionario 1 🖨 🖋 | 🗆 Parcial 1 🗢 🖋 | $\hat{\chi}$ Total del curso $\Rightarrow$ |
| Daniel Alessandrini                                                     | <b>III</b> 🖋   |              | dalessandrini@fing.edu.uy    | 7,00               | -             | -               | -Q                   | L               | 7,00                                       |
| Leandro Fernandez                                                       | ⊞ 🌶            | 17 B. C      | lfernandez@fing.edu.uy       | 9,00               | -             | -               | -Q                   | -               | 9,00                                       |
| ANABEL FLEITAS                                                          | ⊞ 🖋            |              | an ya Bu Huuto Innyi         | 5,00               | -             | -               | -@                   | -               | 5,00                                       |
| Martin Pratto Burgos                                                    | ⊞ 🌶            | 27,77        | martin.pratto@fing.edu.uy    | 8,00               | -             | -               | -Q                   | -               | 8,00                                       |
| Martin Pratto Burgos                                                    | ⊞ 🖋            | -1912)       | mpratto@fing.edu.uy          | 12,00              |               | -               | -Q                   | -               | 12,00                                      |
| Clara Raimondi                                                          | ⊞ 🌶            |              | lan manlan firl@, taala t    | 6,00               | -             | -               | -Q                   | -               | 6,00                                       |
| Clara Raimondi                                                          | ⊞ 🖋            |              | craimondi@fing.edu.uy        | 10,00              |               |                 | -Q                   |                 | 10,00                                      |
| Clara Raimondi Novo                                                     | ⊞ 🖋            | 1.56         | nin i simplifui QUILLI - nom | 9,00               | -             | -               | -@                   | -               | 9,00                                       |
| Usuario pruebas<br>UEFI                                                 | ⊞ 🖋            |              | pru_uefi@fing.edu.uy         | 7,00               | -             | -               | -Q                   | -               | 7,00                                       |
|                                                                         |                |              | Promedio general             | 8,11               | -             |                 |                      | -               | 8,11                                       |

Figura 7: Informe del calificador

8) Escribir la calificación a cada estudiante en los espacios debajo de "Calificación" (10).

Al finalizar pulsar el botón "Guardar" (11) (Ver Figura 8)

| Elen<br>◄ Cuesti<br>Selec | nento de calificación: F<br>onario 1<br>ccionar Calificación • | Parcial 1    |                                            | Vista Sin                       | ple \$                 | Total del curso ►       |
|---------------------------|----------------------------------------------------------------|--------------|--------------------------------------------|---------------------------------|------------------------|-------------------------|
| Selec                     | ccionar usuario 🕈                                              |              | 10                                         |                                 |                        | 11<br>Guardar           |
|                           | Nombre completo del usuario                                    | Rango        | Calificación                               | Retroalimentación               | Anular Todos / Ninguno | Excluir Todos / Ninguno |
| ø                         | Daniel Alessandrini                                            | 0,00 - 12,00 | 12                                         |                                 |                        |                         |
| ø                         | Leandro Fernandez                                              | 0,00 - 12,00 |                                            |                                 |                        |                         |
| ø                         | ANABEL FLEITAS                                                 | 0,00 - 12,00 |                                            |                                 |                        | D                       |
| ø                         | Martin Pratto Burgos                                           | 0,00 - 12,00 |                                            |                                 |                        |                         |
|                           | Martin Pratto Burgos                                           | 0,00 - 12,00 |                                            |                                 |                        | D                       |
| ø                         | Clara Raimondi                                                 | 0,00 - 12,00 |                                            |                                 |                        |                         |
| ø                         | Clara Raimondi                                                 | 0,00 - 12,00 |                                            |                                 |                        |                         |
| ø                         | Clara Raimondi Novo                                            | 0,00 - 12,00 |                                            |                                 |                        |                         |
| ø                         | Usuario pruebas UEFI                                           | 0,00 - 12,00 |                                            |                                 |                        |                         |
|                           |                                                                | D F<br>Para  | Realizar inserción ma<br>Calificaciones va | siva<br>cías ♥ Insertar valor 0 |                        | ▲ 11<br>Guardar         |

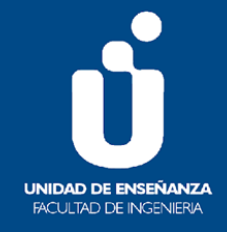

Figura 8: Calificación de la actividad

9) Para finalizar, el sistema confirma que se aplicó la calificación a *n* cantidad de elementos (12).
 Pulsar "Continuar" (13) (Ver Figura 9)

| Calificaciones aplicadas a <b>n</b> elen | iento/s 12 |                        |                 |           |    |
|------------------------------------------|------------|------------------------|-----------------|-----------|----|
|                                          |            |                        |                 | Continuar | 13 |
|                                          |            | Figura 9: Calificación | de la actividad |           |    |

Una vez realizado este procedimiento quedan publicadas las calificaciones de actividades realizadas por fuera del EVA. Cada estudiante accede a "Calificaciones" a través del menú a la izquierda del EVA del curso, y solo puede visualizar sus calificaciones, y no la de sus compañeros.

2. Pasos para agregar la actividad y la calificación a través de un archivo.

En este caso el proceso se realiza a través de un archivo que:

#### a. se descarga desde el EVA,

b. se edita con la información que se desea publicar, y

#### c. se importa al EVA.

La importancia de **usar el archivo descargado desde el EVA** es porque, al momento de importar los datos, la plataforma requiere la identificación de los estudiantes a través de un dato único e irrepetible para evitar errores; en este caso se trata del correo electrónico (\*) vinculado al usuario del estudiante.

(\*) **NOTA:** en la plataforma, el elemento "Dirección de correo" es único por usuario, a diferencia del Nombre y apellido los cuales pueden repetirse en distintos alumnos, o el número de cédula que puede repetirse en distintos usuarios (un mismo estudiante puede tener varios usuarios de distintos servicios y matricularse con ellos en el curso de EVA).

El uso de este archivo presenta dos posibles dificultades:

**1.** al contener los datos *de todos* los estudiantes matriculados, incluye aquellos inactivos o de generaciones anteriores que no se hayan desmatriculado del EVA.

2. también podría suceder que algunos estudiantes no estén matriculados en el EVA del curso, por lo que habría que matricularlos o solicitarles que se matriculen, de lo contrario no podrán ver su calificación.

Por lo antes dicho, los datos y cantidad de estudiantes del archivo descargado del EVA podrían ser distintos a los contenidos en el acta o lista de inscriptos entregado por Bedelía. Más adelante en este tutorial nos detendremos para evaluar esta posible diferencia y decidir la forma de publicación de las calificaciones.

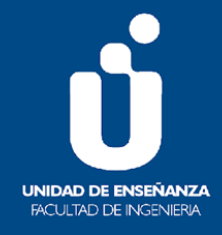

Para a) descargar el archivo desde el EVA el docente debe:

- 1) Ingresar en el EVA de la UC
- 2) En el menú a la izquierda, pulsar "Configuración de calificaciones" (1) (Ver figura 10)

| 📽 Administración 🛛 🖃                         | Novedades        |
|----------------------------------------------|------------------|
| <ul> <li>Administración del curso</li> </ul> | (a) horeades     |
| 🌣 Editar ajustes                             | Tema 1           |
| 🖋 Activar edición                            |                  |
| > Usuarios                                   | 🚯 Tarea 1        |
| Darme de baja en<br>Calificaciones2021       | 😑 Cuestionario 1 |
| ▼ Filtros                                    | Tema 2           |
| > Informes                                   |                  |
| Configuración Calificaciones                 | 🚯 Tarea 2        |
| 🕼 Copia de seguridad                         |                  |
| 1 Restaurar                                  | 😑 Cuestionario 2 |
| 1 Importar                                   | Tama 0           |
| 🗲 Reiniciar                                  | Tema 3           |
| > Banco de preguntas                         |                  |
|                                              | Tema 4           |
|                                              |                  |

Figura 10: Configuración de Calificaciones

3) Pulsar sobre el cuadro con la lista desplegable (2) y seleccionar debajo de "Exportar" la opción "Hoja de cálculo OpenOffice" (3) (Ver figura 11)

| Administración     Administración      Administración de calificaciones | Configuración Calificaciones<br>Visco ampre<br>Usuario                                                     | • 2<br>iones |                                                                                                    |                     |           |
|-------------------------------------------------------------------------|----------------------------------------------------------------------------------------------------|--------------|----------------------------------------------------------------------------------------------------|---------------------|-----------|
| Historial de calificación                                               | Configuración<br>Configuración Calificaciones                                                              |              |                                                                                                    | Calificación máxima | Acciones  |
| L Informe de resultados                                                 | Ajustes de la calificación del curso<br>Preferencias: Informe del calificador                              |              |                                                                                                    |                     | Editors - |
| 📥 Informe general                                                       | Escalas                                                                                                    |              |                                                                                                    | -                   | Editar •  |
| 📥 Vista Simple                                                          | Vista<br>Letras<br>Vista<br>Editar<br>Importar<br>Archivo CSV<br>Pegar desde hoja de cálculo<br>Archivo XM |              |                                                                                                    | 12,00               | Editar 👻  |
| 📥 Usuario                                                               |                                                                                                    |              |                                                                                                    | 12.00               | Editar 💌  |
| ✓ Configuración                                                         |                                                                                                    |              |                                                                                                    | 1 20,00             | E onton   |
| Configuración Calificaciones                                            |                                                                                                    |              |                                                                                                    | 12,00               | Editar 👻  |
| Ajustes de la calificación del curso                                    |                                                                                                    |              |                                                                                                    | 100,00              | Editar 👻  |
| Preferencias: Informe del calificador                                   | Exportar                                                                                                   | aciones.     |                                                                                                    |                     |           |
| > Importar                                                              | noja de calculo Operionice                                                                                 |              |                                                                                                    |                     |           |
| > Exportar                                                              | Hoja de cálculo Excel<br>Archivo XMI                                                                       | <b>*</b>     | A The Second second sec | 18- F               |           |
| Cetras                                                                  | Archive Ame                                                                                                |              | Anadir item de calificación                                                                                                    | Anadir categoria    |           |

Figura 11: Exportar hoja de cálculo Open Office

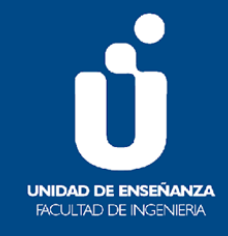

4) Dejar marcada solo una actividad (4) y desmarcar el resto. Pulsar el botón "Descargar" (5) (Ver figura 12)

Exportar a Hoja de cálculo OpenOffice

| <ul> <li>Ítems de calificación</li> </ul> | a incluir                                                   |  |  |  |  |  |  |
|-------------------------------------------|-------------------------------------------------------------|--|--|--|--|--|--|
| 4                                         | 🗹 Tarea 1                                                   |  |  |  |  |  |  |
|                                           | 🗌 Tarea 2                                                   |  |  |  |  |  |  |
|                                           | 🗌 Tarea 3                                                   |  |  |  |  |  |  |
|                                           | 🗆 Cuestionario 1                                            |  |  |  |  |  |  |
|                                           | 🗆 Total del curso                                           |  |  |  |  |  |  |
|                                           | Seleccionar todos/ninguno                                   |  |  |  |  |  |  |
| <ul> <li>Opciones de los form</li> </ul>  | <ul> <li>Opciones de los formatos de exportación</li> </ul> |  |  |  |  |  |  |
|                                           | Descargar 5                                                 |  |  |  |  |  |  |

Figura 12: Descargar hoja de cálculo Open Office

Importante: Como se mencionó antes, es necesaria la descarga y edición <u>de este archivo</u> de acuerdo a los siguientes pasos para que la plataforma identifique correctamente al estudiante e incorpore la calificación sin arrojar errores.

5) Una vez descargado, guardar el archivo, y abrirlo desde el computador. El archivo contiene la información relacionada a la UC, entre ellas datos de los estudiantes y el ítem con el nombre de la actividad que se seleccionó en el punto anterior (6) (Ver figura 13).

| AI  | *            | : <u> </u>    | Jx Nom      | ibre          |            |                  | 6           |                      |              |      |
|-----|--------------|---------------|-------------|---------------|------------|------------------|-------------|----------------------|--------------|------|
| -21 | A            | B             | C           | D             | E          | F                | 6           | н                    | 1            | J    |
| 1   | Nombre       | Apellido(s)   | Número de I | Institución   | Departamen | nt Dirección de  | Tarea:Tarea | <b>Ultima</b> descar | ga de este c | urso |
| 2   | Daniel       | Alessandrini  |             | Facultad de l | UEFI       | dalessandrin     |             | 634583520            |              |      |
| 3   | Fernando     | Fernandez     |             |               |            | fefernan@fing    | -           | 1634583520           |              |      |
| 4   | Leandro      | Fernandez     | 71          |               |            | lfernandez@t     | -           | 1634583520           |              |      |
| 5   | ANABEL       | FLEITAS       |             |               |            | . n@adinet       | -           | 1634583520           |              |      |
| 6   | Martin       | Pratto Burgos | (*******    | fing          |            | martin.pratto(   | -           | 1634583520           |              |      |
| 7   | Martin       | Pratto Burgos | 1.0000      |               |            | mpratto@fing     | -           | 1634583520           |              |      |
| B   | Clara        | Raimondi      |             |               |            | craimondi@fi     | -           | 1634583520           |              |      |
| 9   | Clara        | Raimondi      |             |               |            | - laren insima   | -           | 1634583520           |              |      |
| 0   | Clara        | Raimondi No   | 4-1 - 1     | fic           |            | distanticipation | -           | 1634583520           |              |      |
| 1   | Usuario prue | UEFI          |             |               |            | pru_uefi@fing    | -           | 1634583520           |              |      |
| 2   |              |               |             |               |            |                  |             |                      |              |      |

Figura 13: Hoja de cálculo Open Office

**NOTA:** Es pertinente evaluar la diferencia entre el archivo recién descargado del EVA y el acta o lista entregada por Bedelía, y <u>continuar con los próximos pasos sólo si la diferencia entre ambos archivos no es significativa</u> y permite discriminar a los estudiantes incluidos en el acta de Bedelía de los inactivos o de generaciones anteriores. De lo contrario es recomendable seguir los pasos del tutorial: "Publicación de calificaciones en el EVA enmascarando los datos de los estudiantes" que se encuentra en el EVA "Tutoriales docentes".

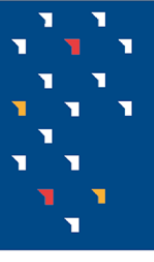

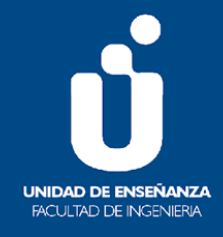

## Para b) editar el archivo con la información que se desea publicar:

6) Modificar el contenido del archivo de la siguiente manera:

- a. Cambiar el nombre de la actividad en el documento por el nombre de la actividad que se desarrolló fuera del EVA. Por ejemplo: "Parcial 1" (7).
- b. Colocar la calificación a cada estudiante en las celdas debajo del nombre de la actividad recién cambiada (8) (Ver figura 14)

Importante: Se pueden agregar varias actividades y sus calificaciones en el archivo incorporando la información (nombre de la actividad y calificaciones) en las columnas. A los efectos de este tutorial solo agregaremos al documento y al EVA una actividad.

| J1 | j •          | : × ~         | fx           |               |             |                 |                   |              |               |      |   |
|----|--------------|---------------|--------------|---------------|-------------|-----------------|-------------------|--------------|---------------|------|---|
| 1  | А            | В             | С            | D             | Е           | F               | C                 | н            | 1             | J    | I |
| 1  | Nombre       | Apellido(s)   | Número de IE | Institución   | Departament | Dirección de    | Parcial 17        | Itima descar | ga de este cu | urso |   |
| 2  | Daniel       | Alessandrini  |              | Facultad de l | UEFI        | dalessandri     | i 10'             | 634583520    |               |      |   |
| 3  | Fernando     | Fernandez     |              |               |             | fefernan@fi     | ı 12              | 634583520    |               |      |   |
| 4  | Leandro      | Fernandez     | 4352772      |               |             | lfernandez@     | 1 8               | 634583520    |               |      |   |
| 5  | ANABEL       | FLEITAS       |              |               |             | ເ∵ .@adine      | 11                | 634583520    |               |      |   |
| 6  | Martin       | Pratto Burgos | AN11202      | fing          |             | martin.pratte   | ( <sup>8</sup> 11 | 634583520    |               |      |   |
| 7  | Martin       | Pratto Burgos | 1. 1. 2      |               |             | mpratto@fir     | c 10 <sup>*</sup> | 634583520    |               |      |   |
| 8  | Clara        | Raimondi      |              |               |             | craimondi@      | i 6'              | 634583520    |               |      |   |
| 9  | Clara        | Raimondi      |              |               |             | Crouder Tilling | c 6'              | 634583520    |               |      |   |
| 10 | Clara        | Raimondi No   | ATK 1. 11    | fic           |             | Schulter.       | 4                 | 634583520    |               |      |   |
| 11 | Usuario prue | UEFI          |              |               |             | pru_uefi@fit    | ç 7'              | 634583520    |               |      |   |
| 12 |              |               |              |               |             |                 |                   |              |               |      |   |
| 13 |              |               |              |               |             |                 |                   |              |               |      |   |

Figura 14: Hoja de cálculo OpenOffice editada - Parte 1

7) Después de incluir la calificación a cada estudiante, <u>eliminar todas las columnas, exceptuando</u> la que contiene la "Dirección de correo" y el nombre de la actividad que se editó con sus calificaciones (Ver figura 15)

| ruit | ahaheies ini         |    |         | i ucii       | rc |
|------|----------------------|----|---------|--------------|----|
| F1   | 0 -                  | :  | ×       | $\checkmark$ | j  |
| 1    | А                    |    | В       | 1            |    |
| 1    | Dirección de         | Pa | rcial 1 |              |    |
| 2    | dalessandrini        |    |         | 10           |    |
| 3    | fefernan@fin         |    |         | 12           |    |
| 4    | lfernandez@t         |    |         | 8            |    |
| 5    | . @adinet.           |    |         | 11           |    |
| 6    | martin.pratto        |    |         | 11           |    |
| 7    | mpratto@fing         |    |         | 10           |    |
| 8    | craimondi@fi         |    |         | 6            |    |
| 9    | Clare.roin.cond      |    |         | 6            |    |
| 10   | <b>Parintine set</b> |    |         | 4            |    |
| 11   | pru_uefi@fing        |    |         | 7            |    |
| 12   |                      |    |         |              |    |

Figura 15: Hoja de cálculo OpenOffice editada – Parte 2

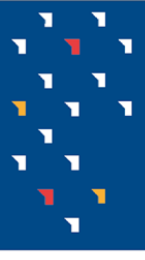

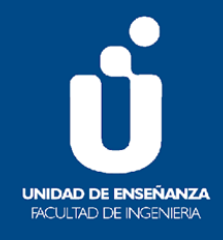

8) Guardar en el computador el archivo en formato .csv

Para ello: Pulsar en el menú "Archivo" la opción "Guardar como" y seleccionar en "Tipo" de la lista desplegable la opción "CSV (\*.csv)" y luego el botón "Guardar".

**NOTA:** Los pasos para guardar el archivo en formato .csv pueden variar levemente por la versión con la que cuente el computador. Si entre las opciones de la lista desplegable aparece "Texto CSV" seleccionar dicha opción, pulsar "Guardar" y en el cuadro que aparece pulsar "Usar formato texto CSV". En el cuadro: en "Conjunto de caracteres" seleccionar "Unicode UTF-8" y en "Delimitador de campos" seleccionar "{Tabuladores}" y pulsar "Aceptar".

### Para c) importar el archivo editado al EVA:

9) Para realizar la incorporación de esta actividad y las calificaciones en "Calificaciones" del EVA, ingresar en el curso y pulsar en el menú "Administración" el enlace "Configuración calificaciones" (pasos 1 y 2 de este tutorial), y en la lista desplegable (9) seleccionar "Importar/ Archivo .csv" (10) (Ver figura 16)

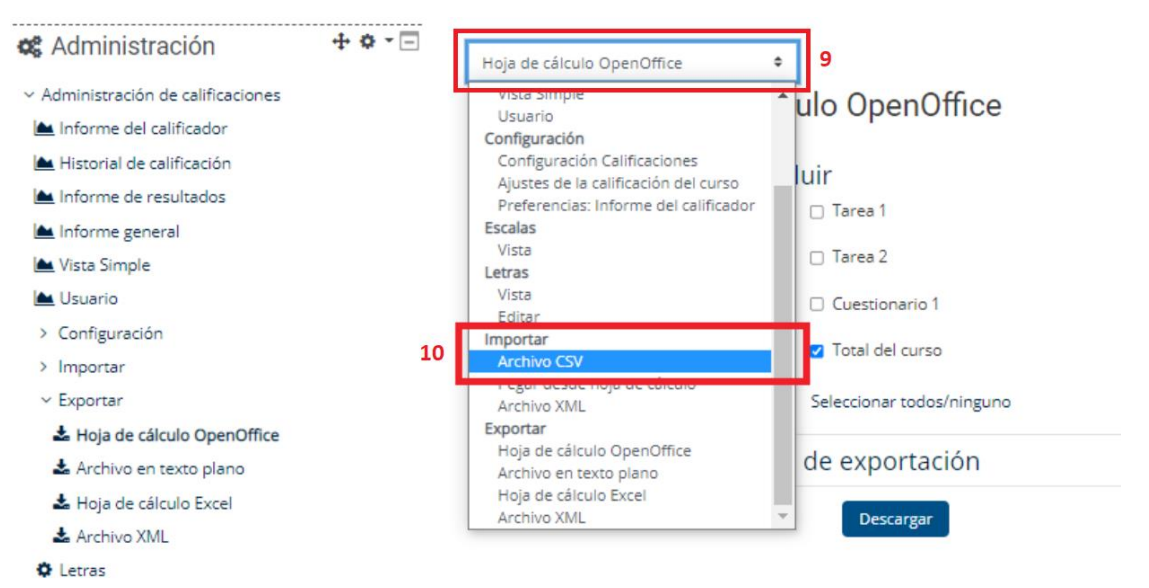

Figura 16: Importar archivo csv

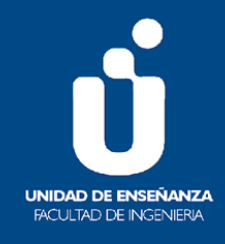

- 10) En la pantalla que aparece agregar el archivo csv:
  - a. En "Importar archivo" se puede seleccionar un archivo (11), ubicándolo desde el equipo, o arrastrar y soltar el archivo (12)
  - b. En "Separador" seleccionar "Tabulador" (13) (debe coincidir con el seleccionado en "Delimitador de campos" al guardar el archivo en formato .csv; el resto de los elementos dejarlos tal como están)
  - c. Después de agregar el archivo, pulsar el botón "Subir calificaciones" (14) (ver figura 17)

| Archivo CSV                          | ٥                                                                  |
|--------------------------------------|--------------------------------------------------------------------|
| Importar CSV 🛛                       |                                                                    |
| <ul> <li>Importar archivo</li> </ul> |                                                                    |
| Archivo                              | 0 Seleccione un archivo 11                                         |
|                                      | Puede arrastrar y soltar archivos aquí para añadirlos              |
|                                      | Tipos de archivo aceptados:                                        |
|                                      | Archivo de texto .txt<br>Archivo de valores separados por coma .sv |
| Codificación                         | <b>●</b> UTF-8 ●                                                   |
| Separador                            | 13 🗧 🕅 Tabulador O Coma O Dos puntos O Punto y coma                |
| Escalas de texto                     | Si e                                                               |
| Previsualizar filas                  |                                                                    |
|                                      | 🗋 Forzar importar 👔                                                |
|                                      | Subir calificaciones 14                                            |

Figura 17: Agregar archivo csv

11) En la siguiente pantalla, en "Identificar al usuario por" (15), se debe configurar:

a. en "Mapa desde", seleccionar el elemento utilizado para identificar a los estudiantes; en el caso de este tutorial se ha definido la "Dirección de correo" (16)

b. en "Mapa a", seleccionar "Dirección de correo" (17) (ver figura 18)

| ciara.ramonulo4@gmail.com                        |                         |     | 0 |               |
|--------------------------------------------------|-------------------------|-----|---|---------------|
| clariraimondi84@hotmail.com                      |                         |     | 4 |               |
| pru_uefi@fing.edu.uy                             |                         |     | 7 |               |
| <ul> <li>Identificar al usuario por 1</li> </ul> | .5                      |     |   | Colapsar todo |
| Mapa desde                                       | Direccin de correo 🕈 16 |     |   |               |
| Мара а                                           | ID de usuario 🗢         |     |   |               |
| <ul> <li>Mapeos de ítems de calific</li> </ul>   | ac Nombre de usuario    |     |   |               |
| Direccin de correo                               | Dirección de correo     | 7 ÷ |   |               |
| Parcial 1                                        | Ignorar                 | \$  |   |               |
|                                                  | Subir calificaciones    |     |   |               |

Figura 18: Identificar al usuario por

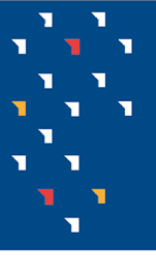

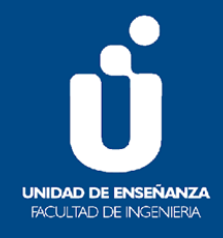

- 12) Más abajo, en "Mapeos de ítems de calificación (18), se debe configurar:
  - a. En "Dirección de correo" dejar por defecto ("Ignorar")
  - b. En "Parcial 1" (19) seleccionar "Otros/ Nuevo ítem de calificación" (20) (nota: en este espacio aparecerá en "Calificaciones" el nombre de la actividad que se haya agregado al archivo hoja de cálculo en pasos anteriores. Si se agregó más de una actividad al archivo aparecerán todas las que se hayan incorporado; en ese caso seleccionar para cada una de ellas "Nuevo ítem de calificación") (ver figura 19)

| Direccin de correo | Ignorar                                            |
|--------------------|----------------------------------------------------|
| Parcial 1 19       | Nuevo ítem de calificación                         |
|                    | Otros                                              |
|                    | 20 Nuevo ítem de calificación                      |
|                    | items de colificación                              |
|                    | Tarea: Tarea 1                                     |
|                    | Tarea Tarea 3                                      |
|                    | Tarea:Tarea 2                                      |
|                    | Comentarios de retroalimentación                   |
|                    | Retroalimentación para Tarea:Tarea 1               |
|                    | Retroalimentación para Cuestionario:Cuestionario 1 |
|                    | Retroalimentación para Tarea:Tarea 3               |
|                    |                                                    |

Mapeos de ítems de calificación

Figura 19:

c. Pulsar el botón "Subir calificaciones" (21) (ver figura 20)

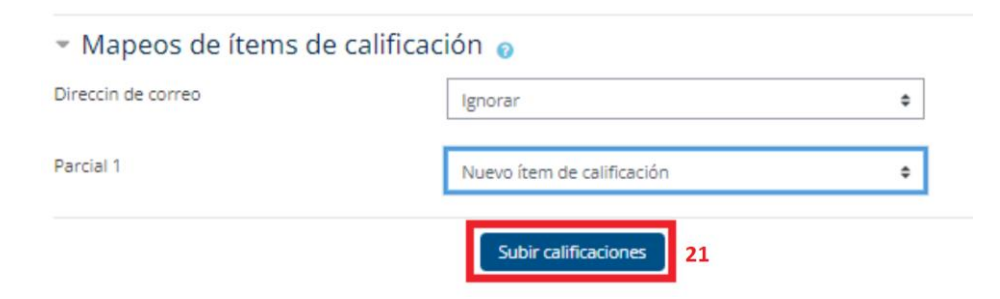

Figura 20: Botón Subir calificaciones

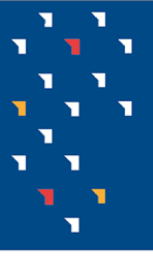

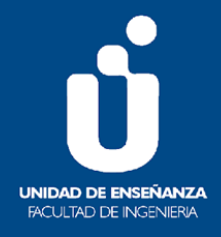

13) Pulsar el botón "Continuar" (22) (Ver figura 21)

| Archivo CSV                           | \$           |  |
|---------------------------------------|--------------|--|
| Importar CSV 🛛                        |              |  |
| Importación de calificaciones exitosa |              |  |
|                                       | Continuar 22 |  |

Figura 21: Botón Continuar

14) Inmediatamente aparecerá la pantalla "Calificaciones", con el nuevo ítem de calificación y calificaciones añadidas a través del archivo (23) (ver figura 22)

| Informe del cali        | ficad      | lor          |                           |                      | Informe del calific | ador          | ¢                    |                 |                       |
|-------------------------|------------|--------------|---------------------------|----------------------|---------------------|---------------|----------------------|-----------------|-----------------------|
| Todos los particip      | antes      | s:10/10      |                           |                      |                     |               |                      |                 |                       |
| Nombre Todos A B C      | DE         | F G H I J    | K L M N Ñ O P Q           | R S T U V            | N X Y Z             |               |                      |                 |                       |
| Apellido(s) Todos A B   | C D E      | F G H I      | JKLMNÑOPO                 | R S T U V            | W X Y Z             |               |                      | 23              |                       |
|                         |            |              |                           | Calificaciones: Edit | ar—                 |               |                      | 2.5             |                       |
| Nombre / Apellido(s) *  |            | Número de ID | Dirección de correo       | 🙆 Tarea 1 🗢 🖋        | 🙆 Tarea 2 🗢 🖋       | 🔕 Tarea 3 🗢 🖋 | 😑 Cuestionario 1 🗢 🖋 | 🗆 Parcial 1 🗢 🖋 | 🗧 Total del curso 🗢 🖋 |
| Daniel Alessandrini     | <b>=</b> / |              | dalessandrini@fing.edu.uy |                      | -                   | -             | -Q                   | 10,00           | 10,00                 |
| Fernando Fernandez      | <b>=</b> / |              | fefernan@fing.edu.uy      |                      |                     | -             | -@                   | 12,00           | 12,00                 |
| Leandro Fernandez       | <b></b>    |              | lfernandez@fing.edu.uy    |                      |                     |               | -@                   | 8,00            | 8,00                  |
| ANABEL FLEITAS          | <b>=</b> / |              | i ' '@adinet.com.uy       |                      |                     |               | -Q                   | 11,00           | 11,00                 |
| Martin Pratto<br>Burgos | <b>•</b>   | 1122-21      | martin.pratto@fing.edu.uy |                      | -                   |               | -@                   | 11,00           | 11,00                 |
| Martin Pratto<br>Burgos | •          | in ∎*        | mpratto@fing.edu.uy       |                      | -                   | -             | -Q                   | 10,00           | 10,00                 |
| Clara Raimondi          | <b>=</b> / |              | C n N Lot "L @gmail.com   |                      |                     |               | -@                   | 6,00            | 6,00                  |
| Clara Raimondi          | <b>=</b> / |              | craimondi@fing.edu.uy     |                      | -                   | -             | -Q                   | 6,00            | 6,00                  |
| Clara Raimondi<br>Novo  | <b>=</b> / | 4010350      | i i i i a @hotmail.com    |                      | -                   |               | -Q                   | 4,00            | 4,00                  |
| Usuario pruebas<br>UEFI | <b>#</b> / |              | pru_uefi@fing.edu.uy      |                      |                     | -             | -Q                   | 7,00            | 7,00                  |
|                         |            |              | Promedio general          |                      |                     |               |                      | 8,50            | 8,50                  |

Figura 22: Calificaciones con nuevo ítem de calificación y calificaciones añadidas

Una vez realizado este procedimiento, quedan publicadas las calificaciones de actividades realizadas por fuera del EVA. Cada estudiante accede a "Calificaciones" a través del menú a la izquierda del EVA del curso, y solo puede visualizar sus calificaciones, y no la de sus compañeros.

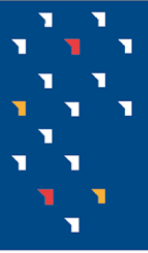

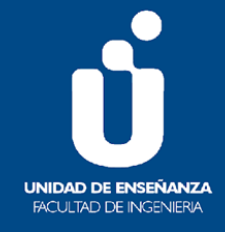

Puede ser de interés: Pasos para incorporar calificaciones a las actividades desarrolladas en el EVA de la UC a través de un archivo

A diferencia de los casos anteriores, aquí mostraremos como calificar una actividad que sí se desarrolló en el EVA (como una "Tarea") a través de un archivo. Para ello realizar los "Pasos para agregar la actividad y la calificación en el espacio "Calificaciones" a través de un archivo" pero en el punto 6.a mantener el nombre de la actividad en el archivo; es decir, utilizar el archivo sólo para agregar la calificación, pero el nombre de la actividad debe permanecer igual (24) (Ver figura 23).

| F                | G          |
|------------------|------------|
| Dirección de     | Tarea 1 24 |
| dalessandrini    | 1          |
| fefernan@fing    | 8          |
| lfernandez@1     | 9          |
| : @adinet.       | 5          |
| martin.pratto(   | 8          |
| mpratto@fing     | 12         |
| craimondi@fi     | 10         |
| e arendicaare    | 6          |
| Certraficanteria | 9          |
| pru_uefi@fing    | 7          |
|                  |            |

Figura 23: Hoja de cálculo Open Office con calificaciones, manteniendo el nombre de la actividad

Continuar con los pasos hasta llegar al punto 11.b., y seleccionar el mismo nombre de la actividad, por ejemplo: Si se agregó las calificaciones a la "Tarea 1", en "Mapeos de ítem de calificación" (25) seleccionar el nombre coincidente: "Tarea 1" (26) (ver figura 24) y pulsar "Subir calificaciones" y luego "Continuar".

| pru_uefi@fing.edu.uy                                               | Otros                                                                                                    |    |
|--------------------------------------------------------------------|----------------------------------------------------------------------------------------------------|----|
| <ul> <li>Identificar al usuario por</li> <li>Mapa desde</li> </ul> | Ignorar<br>Nuevo ítem de calificación<br>ficens de calificación<br>Tarea:Tarea 1                                                                                               | 26 |
| Mapa a 🛛 🕡                                                         | Tarea:Tarea 3<br>Tarea:Tarea 2<br>Parcial 1<br>Comentarios de retroalimentación                                                                                                |    |
| 25 Mapeos de ítems de calificaci<br>Direccin de correo             | Retroalimentación para Tarea: Tarea 1<br>Retroalimentación para Cuestionario: Cuestionario 1<br>Retroalimentación para Tarea: Tarea 3<br>Retroalimentación para Tarea: Tarea 2 |    |
| Tarea 1                                                            | Ignorar ¢                                                                                                    |    |

Figura 24: Mapeos de ítems de calificación

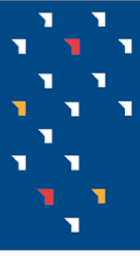

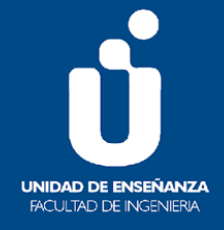

A diferencia del caso en que se agrega una actividad, en esta situación la actividad existe en el EVA y sólo se agrega la calificación (27). En caso de que haya habido una calificación previa, la misma será sustituida por la que se incluya en el archivo csv. que importe al EVA (Ver figura 25)

| Informe del cali        | Informe del calificador   Informe del calificador |              |                           |               |               |               |                      |                 |                                    |  |  |  |
|-------------------------|---------------------------------------------------|--------------|---------------------------|---------------|---------------|---------------|----------------------|-----------------|------------------------------------|--|--|--|
| Todos los particip      | antes                                             | s:10/10      |                           | L             |               |               |                      |                 |                                    |  |  |  |
| Nombre Todos A B C      |                                                   |              |                           |               |               |               |                      |                 |                                    |  |  |  |
| Apellido(s) Todos A B   |                                                   |              |                           |               |               |               |                      |                 |                                    |  |  |  |
|                         | 27                                                |              |                           |               |               |               |                      |                 |                                    |  |  |  |
|                         |                                                   |              |                           |               |               |               |                      |                 |                                    |  |  |  |
| Nombre / Apellido(s) *  |                                                   | Número de ID | Dirección de correo       | 🔕 Tarea 1 🗢 🖋 | 🚺 Tarea 2 🗢 🖋 | 🔕 Tarea 3 🗢 🖋 | 😑 Cuestionario 1 🗢 🖋 | 🗆 Parcial 1 🗢 🖋 | $\tilde{\chi}$ Total del curso 🗢 🖋 |  |  |  |
| Daniel Alessandrini     | III 🖋                                             |              | dalessandrini@fing.edu.uy | 7,00          |               |               | -Q                   | 10,00           | 15,18                              |  |  |  |
| Rernando Fernandez      | ⊞ ∕                                               |              | fefernan@fing.edu.uy      | 8,00          |               |               | -Q                   | 12,00           | 17,86                              |  |  |  |
| Leandro Fernandez       | <b>=</b> /                                        | 110270       | lfernandez@fing.edu.uy    | 9,00          |               |               | -Q                   | 8,00            | 15,18                              |  |  |  |
| ANABEL FLEITAS          | ⊞ /                                               |              | ີ ູີ@adinet.com.uy        | 5,00          |               |               | -Q                   | 11,00           | 14,29                              |  |  |  |
| Martin Pratto<br>Burgos | <b>=</b> /                                        | aine         | martin.pratto@fing.edu.uy | 8,00          |               |               | -Q                   | 11,00           | 16,96                              |  |  |  |
| Martin Pratto<br>Burgos | ⊞ /                                               | 1275         | mpratto@fing.edu.uy       | 12,00         |               |               | -Q                   | 10,00           | 19,64                              |  |  |  |
| Clara Raimondi          | ⊞ ø                                               |              | cicles and mil@gmail.com  | 6,00          |               |               | -Q                   | 6,00            | 10,71                              |  |  |  |
| Clara Raimondi          | III 🖋                                             |              | craimondi@fing.edu.uy     | 10,00         |               |               | -Q                   | 6,00            | 14,29                              |  |  |  |
| Clara Raimondi<br>Novo  | ⊞ ∕                                               | 45.25        | (infinit) (@hotmail.com   | 9,00          |               |               | -@                   | 4,00            | 11,61                              |  |  |  |
| Usuario pruebas<br>UEFI | ⊞ ∕                                               |              | pru_uefi@fing.edu.uy      | 7,00          |               |               | -Q                   | 7,00            | 12,50                              |  |  |  |
|                         |                                                   |              | Promedio genera           | 8,10          |               |               |                      | 8,50            | 14,82                              |  |  |  |

Figura 25: Calificaciones con ítem de calificación existente previamente y calificaciones añadidas

## Por cualquier duda o consulta dirigirse a la casilla: moodle@fing.edu.uy

Material elaborado por la Unidad de Enseñanza de la Facultad de Ingeniería de La Universidad de la República. Para Moodle Moodle versión 3.11.8 Tutorial Publicación de calificaciones en el EVA: Cómo agregar actividad y calificación de evaluaciones realizadas fuera del EVA by Marisela Barrios, Clara Raimondi, Ximena Otegui is licensed under a Creative Commons Reconocimiento-NoComercial-CompartirIgual 4.0 Internacional License. http://creativecommons.org/licenses/by-nc-sa/3.0/

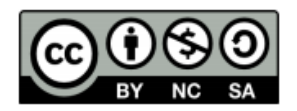